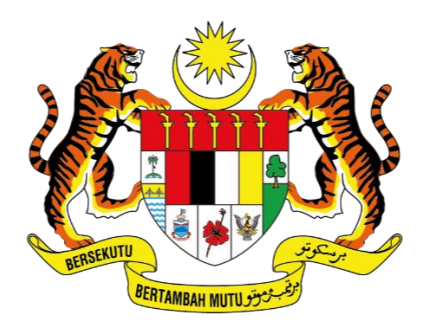

KEMENTERIAN DIGITAL JABATAN DIGITAL NEGARA

# MANUAL PENGGUNA

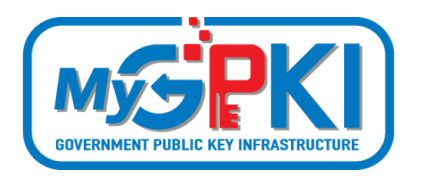

GPKI AGENT 3.0 – MacOS PEMASANGAN DAN CARA DAPATKAN FAIL LOG DAN CONFIG

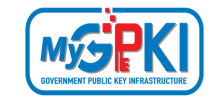

Hak cipta terpelihara. Tiada bahagian daripada terbitan ini dibenarkan dicetak semula, diterbitkan semula, disimpan dalam cara yang boleh diperolehi semula atau disiarkan dalam sebarang bentuk atau dengan sebarang cara, tanpa terlebih dahulu mendapat kebenaran bertulis daripada JABATAN DIGITAL NEGARA (JDN).

Edisi ini diterbitkan dan diedarkan pada bulan Jun, 2024

Senarai Edaran:

• Kakitangan JABATAN DIGITAL NEGARA (JDN) yang diberi kuasa

Mana-mana pihak yang tidak disenaraikan di atas tidak dibenarkan untuk memeriksa kandungan dokumen ini. Perbuatan sedemikian akan di tafsir sebagai pelanggaran keselamatan dan tindakan yang sewajarnya akan diambil terhadap pesalah.

| Version 1.1 | MANUAL PENGGUNA GPKI AGENT 3.0 – MacOS           | Page <b>1</b> of <b>14</b> |
|-------------|--------------------------------------------------|----------------------------|
|             | PEMASANGAN DAN CARA DAPATKAN FAIL LOG DAN CONFIG |                            |

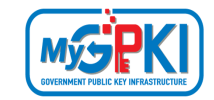

#### **ISI KANDUNGAN**

| ISI KAN | IDUNGAN                                 | 2  |
|---------|-----------------------------------------|----|
|         |                                         | 2  |
| SENAR   |                                         | 3  |
| 1.0     | PENGENALAN                              | 7  |
| 2.0     | MUAT TURUN GPKI AGENT 3.0               | 8  |
| 3.0     | PEMASANGAN GPKI AGENT 3.0 BAGI MacOS    | 10 |
| 4.0     | CARA UNTUK DAPATKAN FAIL LOG DAN CONFIG | 11 |
| 5.0     | ISU PEMASANGAN GPKI AGENT               | 12 |

| Version 1.1 | MANUAL PENGGUNA GPKI AGENT 3.0 – MacOS           | Page <b>2</b> of <b>14</b> |
|-------------|--------------------------------------------------|----------------------------|
|             | PEMASANGAN DAN CARA DAPATKAN FAIL LOG DAN CONFIG |                            |

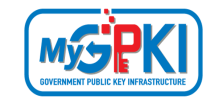

#### **SENARAI AKRONIM**

| Akronim | Definisi                                                             |  |  |
|---------|----------------------------------------------------------------------|--|--|
| Admin   | Administrator (Admin) ialah pegawai di agensi peneraju yang          |  |  |
|         | bertanggungjawab mengurus pengoperasian Sistem MyGPKI serta          |  |  |
|         | melantik dan mengurus <i>Sub-Admin</i> Pelaksana (SAP).              |  |  |
| АР      | Authorized Personnel (AP) ialah pegawai di agensi sektor awam yang   |  |  |
|         | dilantik bagi mengurus sijil digital dan pengguna perkhidmatan       |  |  |
|         | MyGPKI di agensi masing-masing.                                      |  |  |
| СА      | Certification Authority (CA) ialah organisasi yang diberi lesen dan  |  |  |
|         | diiktiraf oleh Suruhanjaya Komunikasi dan Multimedia (SKMM) bagi     |  |  |
|         | pengeluaran Sijil Digital berdasarkan Akta Tandatangan Digital 1997, |  |  |
|         | Peraturan-Peraturan Tandatangan Digital 1998 dan undang-undang       |  |  |
|         | berkaitan yang sedang berkuat kuasa.                                 |  |  |
| CRL     | Certificate Revocation List (CRL) ialah senarai yang mengandungi     |  |  |
|         | nombor siri Sijil Digital Pengguna yang dibatalkan;                  |  |  |
| CSR     | Certificate Signing Request (CSR) ialah format yang mengandungi      |  |  |
|         | kunci awam yang dihantar kepada pihak CA untuk memohon sijil         |  |  |
|         | digital.                                                             |  |  |
| DTS     | Digital Timestamping (DTS) ialah masa yang direkodkan secara         |  |  |
|         | digital.                                                             |  |  |
| ECC     | Elliptical Curve Cryptography (ECC) adalah pendekatan kriptografi    |  |  |
|         | kunci awam berdasarkan struktur algebra lengkung elips ke atas       |  |  |
|         | bidang yang berbilang.                                               |  |  |
| GPKI    | Goverment Public Key Infrastructure (Prasarana Kunci Awam            |  |  |
|         | Kerajaan)                                                            |  |  |

| Version 1.1 | MANUAL PENGGUNA GPKI AGENT 3.0 – MacOS           | Page <b>3</b> of <b>14</b> |
|-------------|--------------------------------------------------|----------------------------|
|             | PEMASANGAN DAN CARA DAPATKAN FAIL LOG DAN CONFIG |                            |

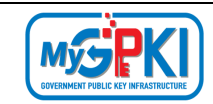

| Akronim          | Definisi                                                              |
|------------------|-----------------------------------------------------------------------|
| GPKI Agent       | GPKI Agent ialah perisian yang dipasang pada komputer pengguna        |
|                  | MyGPKI bagi melaksanakan fungsi PKI bertujuan untuk pengesahan        |
|                  | identiti (identity)                                                   |
| IMEI             | Internasional Mobile Equipment Identity                               |
| KIV              | Keep In View (KIV)                                                    |
| myIDENTITY       | myIDENTITY ialah Sistem Maklumat Peribadi                             |
| PDSA             | Pusat Data Sektor Awam ialah perkhidmatan yang menyediakan            |
|                  | pusat data dan Pusat Pemulihan Bencana (DRC) bagi pengoperasian       |
|                  | perkhidmatan ICT secara berpusat .                                    |
| Pengguna MyGPKI  | Pengguna MyGPKI ialah pegawai dari sektor awam yang diberi            |
|                  | kebenaran untuk menggunakan Sijil Digital Pengguna bagi membuat       |
|                  | pengesahan identiti dan tandatangan digital terhadap data dan         |
|                  | maklumat sistem ICT kerajaan;                                         |
| Pentadbir MyGPKI | Pentadbir MyGPKI ialah pentadbir bagi Sistem MyGPKI yang terdiri      |
|                  | daripada Admin, Sub-Admin Pelaksana (SAP), Sub-Admin (SA) dan         |
|                  | Authorized Personnel (AP).                                            |
| PIN              | Personal Identification Number (PIN) ialah kod rahsia yang            |
|                  | digunakan untuk mengesahkan identiti pengguna                         |
| RoamingCert      | Roaming Digital Certificate (RoamingCert) ialah fail yang             |
|                  | mengandungi Sijil Digital Pengguna, kunci peribadi (private key) bagi |
|                  | pengesahan identiti, penyulitan data dan tandatangan digital. Sijil   |
|                  | digital ini disimpan dalam pelayan di agensi peneraju                 |
| SA               | Sub-Admin (SA) ialah pegawai di agensi sektor awam yang               |
|                  | berperanan melantik AP, serta mengurus Sijil Digital Pengguna di      |
|                  | agensi masing-masing.                                                 |

| Version 1.1 | MANUAL PENGGUNA GPKI AGENT 3.0 – MacOS           | Page <b>4</b> of <b>14</b> |
|-------------|--------------------------------------------------|----------------------------|
|             | PEMASANGAN DAN CARA DAPATKAN FAIL LOG DAN CONFIG |                            |

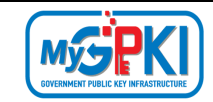

| Akronim                | Definisi                                                                 |
|------------------------|--------------------------------------------------------------------------|
| SAP                    | Sub-Admin Pelaksana (SAP) ialah pegawai di agensi pelaksana yang         |
|                        | berperanan melantik SA dan AP serta mengurus Sijil Digital Pengguna      |
|                        | di agensi masing-masing.                                                 |
| Sijil Digital Pelayan  | Sijil Digital Pelayan ialah sijil yang dikeluarkan oleh CA untuk         |
|                        | mengesahkan identiti pelayan sistem ICT kerajaan supaya maklumat         |
|                        | transaksi dihantar dengan selamat.                                       |
| Sijil Digital Pelayan  | Sijil Digital Pelayan Multi Domain merupakan Sijil Digital Pelayan       |
| Multi Domain           | yang mengandungi sekurang-kurangnya dua domain                           |
| Sijil Digital Pelayan  | Sijil Digital Pelayan Single Domain merupakan Sijil Digital Pelayan      |
| Single Domain          | yang didaftarkan hanya ke atas satu domain                               |
| Sijil Digital Pelayan  | Sijil Digital Pelayan Wildcard ialah Sijil Digital Pelayan yang          |
| Wildcard               | mengandungi pelbagai sub-domain di bawah satu domain yang sama           |
|                        | dan menggunakan simbol * (Wildcard) dalam satu sijil                     |
| Sijil Digital Pengguna | Sijil Digital Pengguna ialah sijil yang dikeluarkan kepada individu oleh |
|                        | CA yang mengandungi maklumat berkenaan dengan identiti                   |
|                        | pengguna dan kunci awam (public key) pengguna tersebut.                  |
| Sistem ICT Kerajaan    | Sistem ICT kerajaan ialah sistem dan aplikasi ICT (Information and       |
|                        | Communication Technology) yang dibangun dan digunakan oleh               |
|                        | agensi sektor awam bagi menyokong perkhidmatan kerajaan                  |
| SoftCert               | Software Digital Certificate (SoftCert) ialah fail yang mengandungi      |
|                        | Sijil Digital Pengguna, kunci peribadi (private key) bagi pengesahan     |
|                        | identiti, penyulitan data dan tandatangan digital. Sijil digital ini     |
|                        | dimuat turun dan disimpan ke dalam komputer pengguna.                    |
| SO PIN                 | Security Officer PIN                                                     |

| Version 1.1 | MANUAL PENGGUNA GPKI AGENT 3.0 – MacOS           | Page <b>5</b> of <b>14</b> |
|-------------|--------------------------------------------------|----------------------------|
|             | PEMASANGAN DAN CARA DAPATKAN FAIL LOG DAN CONFIG |                            |

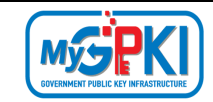

| Akronim | Definisi                                                           |  |  |
|---------|--------------------------------------------------------------------|--|--|
| SSL     | Secure Socket Layer (SSL) ialah protokol rangkaian yang            |  |  |
|         | menguruskan pensahihan pelayan dan pengguna serta penyulitan       |  |  |
|         | komunikasi antara pelayan dan pengguna                             |  |  |
| Token   | Token ialah peranti atau perkakasan yang mengandungi cip           |  |  |
|         | kriptografi untuk menyimpan kunci peribadi (private key) dan Sijil |  |  |
|         | Digital Pengguna bagi melaksanakan pengesahan identiti, penyulitan |  |  |
|         | data dan tandatangan digital.                                      |  |  |
| QA      | Quality Assurance                                                  |  |  |

| Version 1.1 | MANUAL PENGGUNA GPKI AGENT 3.0 – MacOS           | Page <b>6</b> of <b>14</b> |
|-------------|--------------------------------------------------|----------------------------|
|             | PEMASANGAN DAN CARA DAPATKAN FAIL LOG DAN CONFIG |                            |

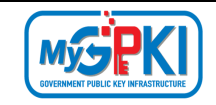

#### **1.0 PENGENALAN**

GPKI Agent merupakan agen yang digunakan untuk menghubung Sistem GPKI 3.0 dengan Sijil Digital Pengguna.

Manual pengguna ini akan menerangkan mengenai langkah-langkah menggunakan GPKI Agent 3.0 – MacOS dan cara untuk mendapatkan fail log dan config.

| Version 1.1 | MANUAL PENGGUNA GPKI AGENT 3.0 – MacOS           | Page <b>7</b> of <b>14</b> |
|-------------|--------------------------------------------------|----------------------------|
|             | PEMASANGAN DAN CARA DAPATKAN FAIL LOG DAN CONFIG |                            |

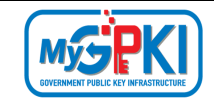

## 2.0 MUAT TURUN GPKI AGENT 3.0

GPKI Agent 3.0 bagi pengguna MacOS boleh dimuat turun melalui Portal MyGPKI melalui URL <u>https://mygpki.gov.my/gpki portal/</u>. Portal MyGPKI akan memaparkan skrin Laman Utama seperti berikut.

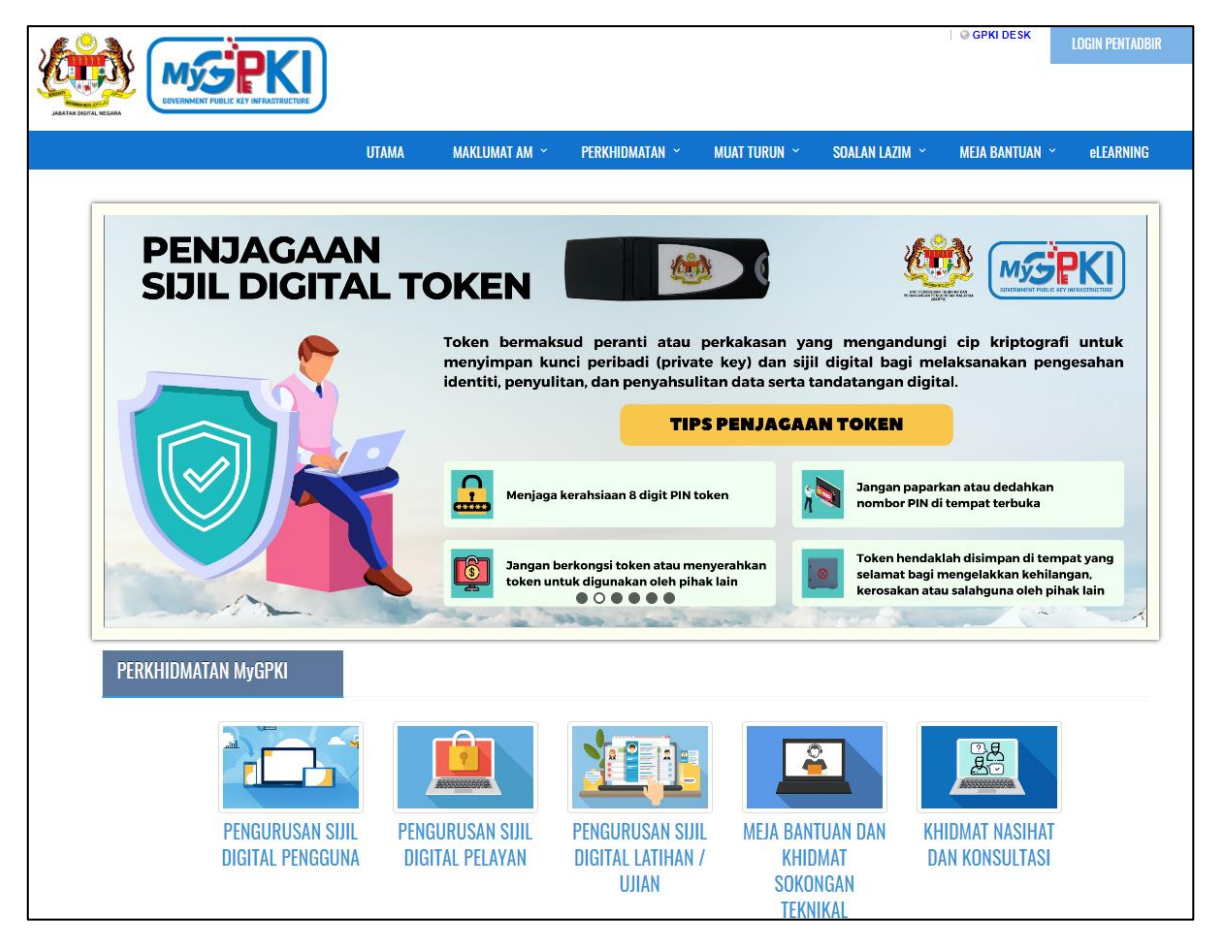

Ikuti langkah-langkah berikut untuk memuat turun *installer* GPKI Agent 3.0 bagi pengguna MacOS seperti berikut:

 Klik menu MUAT TURUN pada menu bar di bahagian atas portal dan klik [Muat Turun Agen] seperti berikut:

| Version 1.1 | MANUAL PENGGUNA GPKI AGENT 3.0 – MacOS           | Page <b>8</b> of <b>14</b> |
|-------------|--------------------------------------------------|----------------------------|
|             | PEMASANGAN DAN CARA DAPATKAN FAIL LOG DAN CONFIG |                            |

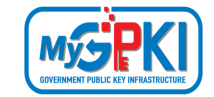

| UTAMA | MAKLUMAT AM 🗡 | PERKHIDMATAN ~ | MUAT TURUN 🗡    | FAQ ~ | ADUAN ~ |
|-------|---------------|----------------|-----------------|-------|---------|
|       |               |                | 🚯 Muat Turun Ag | en    |         |
|       |               |                | 🚯 Dokumen GPK   | (     |         |

Tab GPKI AGENT 3.0 akan dipaparkan. Pilih dan klik ikon muat turun [GPKI AGENT
 3.0 Pengguna MacOS] pada kolum Media.

| MUA | MUAT TURUN / Muat Turun agen                                                     |       |  |
|-----|----------------------------------------------------------------------------------|-------|--|
| Mu  | Muat Turun Agen                                                                  |       |  |
| G   | GPKI AGENT                                                                       |       |  |
|     |                                                                                  |       |  |
| #   | Tajuk                                                                            | Media |  |
| 1   | GPKI AGENT 3.0 (Release 2.0.1)                                                   | *     |  |
| 2   | Manual Pengguna - GPKI Agent 3.0                                                 |       |  |
| 3   | GPKI AGENT 3.0 (Release 2.0.1) : Pengguna MacOS - remove exe pada extension file | *     |  |
| 4   | Manual Pengguna - GPKI Agent 3.0 - MacOS                                         | ß     |  |
|     |                                                                                  |       |  |

- 3. Installer GPKI AGENT 3.0 akan dimuat turun ke dalam komputer pengguna.
- 4. *Installer* **GPKI AGENT 3.0** akan disimpan di *default* folder pada komputer anda.

| Version 1.1 | MANUAL PENGGUNA GPKI AGENT 3.0 – MacOS           | Page <b>9</b> of <b>14</b> |
|-------------|--------------------------------------------------|----------------------------|
|             | PEMASANGAN DAN CARA DAPATKAN FAIL LOG DAN CONFIG |                            |

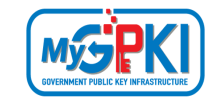

### 3.0 PEMASANGAN GPKI AGENT 3.0 BAGI MacOS

Ikuti langkah-langkah berikut untuk memasang GPKI Agent 3.0 ke komputer pengguna:

- 1. Setelah berjaya memuat turun GPKI Agent 3.0, *remove* .exe pada *extension file*
- 2. Right click > 'Open With The Unarchiver'
- Dwiklik pada file GPKI Agent3.0.dmg. Sistem akan paparkan ikon disk GPKI Agent3.0 pada Desktop pengguna seperti berikut:

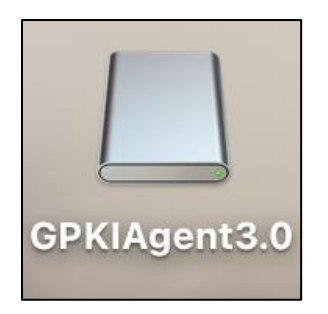

4. Dwiklik pada ikon disk. Sistem akan memaparkan kandungan di dalam disk seperti berikut:

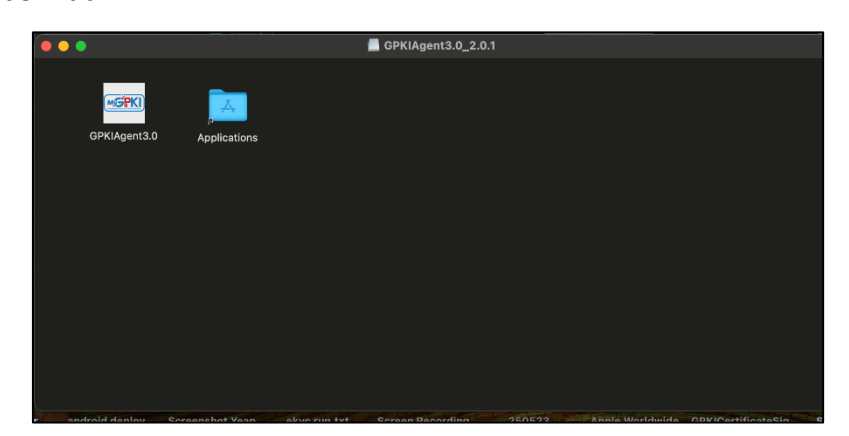

- 5. *Drag* dan pindahkan GPKI Agent3.0 ke link fail **Applications**.
- Instalasi GPKI Agent3.0 berjaya. GPKI Agent 3.0 boleh diakses dan diaktifkan melalui Menu Go > Applications > GPKI Agent3.0

| Version 1.1 | MANUAL PENGGUNA GPKI AGENT 3.0 – MacOS           | Page <b>10</b> of <b>14</b> |
|-------------|--------------------------------------------------|-----------------------------|
|             | PEMASANGAN DAN CARA DAPATKAN FAIL LOG DAN CONFIG |                             |

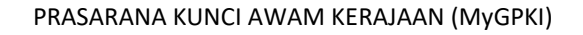

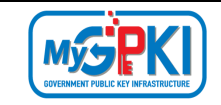

## 4.0 CARA UNTUK DAPATKAN FAIL LOG DAN CONFIG

Langkah-langkah:

 Daripada Go > Applications, right klik pada GPKI Agent3.0, sistem akan paparkan senarai pilihan seperti skrin berikut:

| 🏐 Keka            | Show Package Contents   |  |
|-------------------|-------------------------|--|
| 🔎 Justinmind      | Show r dekage contents  |  |
| IntelliJ IDEA CI  | Move to Bin             |  |
| 🔚 Image Capture   |                         |  |
| 😫 Home            | Get Info                |  |
| GPKIAgent3.0      | Rename                  |  |
| © Google Chrom    | Compress "GPKIAgent3.0" |  |
| 😝 Fotor Photo Ec  | Duplicate               |  |
| 👌 FortiClientUnir | Make Alias              |  |
| E CortiCliont     |                         |  |

- 2. Klik *Show Package Contents*, sistem akan paparkan folder *Contents*.
- 3. Untuk mendapatkan log, klik folder *Contents*, sistem akan paparkan kandungan folder *Contents*.
- 4. Klik folder logs dan salin fail app.log untuk mendapatkan log agent. Contoh seperti di skrin berikut:

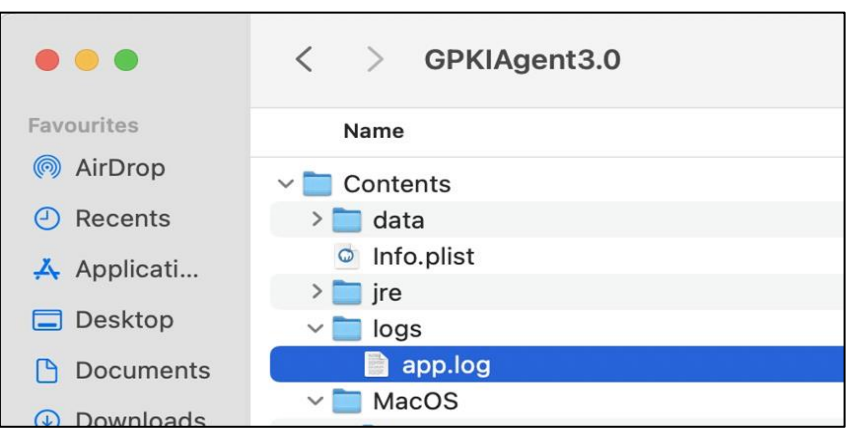

 Untuk mendapatkan fail Config, ulang langkah-langkah 1 hingga 3 dan klik folder MacOS. Klik folder conf dan sistem akan membuka kandungan folder conf seperti berikut:

| Version 1.1 | MANUAL PENGGUNA GPKI AGENT 3.0 – MacOS           | Page <b>11</b> of <b>14</b> |
|-------------|--------------------------------------------------|-----------------------------|
|             | PEMASANGAN DAN CARA DAPATKAN FAIL LOG DAN CONFIG |                             |

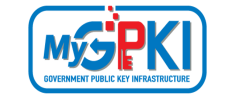

| 🗸 🚞 MacOS       | 10 Sep 2024 at 9:57 AM  | Folder              |     |
|-----------------|-------------------------|---------------------|-----|
| 127.0.0.1.cer   | 22 May 2023 at 4:31PM   | 2 KB certificate    |     |
| agent-ca.pem    | 14 Jul 2023 at 9:41 AM  | 2 KB printablarch   | ive |
| > 🚞 cache       | 30 Jul 2024 at 11:19 AM | Folder              |     |
| ✓ in conf       | 14 Jun 2024 at 4:52 PM  | Folder              |     |
| gpki.properties | 14 Jun 2024 at 4:52 PM  | 4 KB Java Propertie | es  |

6. Salin (copy) fail gpki.properties untuk mendapatkan fail tersebut.

#### 5.0 ISU PEMASANGAN GPKI AGENT

5.1 GPKIAgent3.0 can't be opened because Apple cannot check it for malicious software

| ?                                                                                    | ?                                                                                          |
|--------------------------------------------------------------------------------------|--------------------------------------------------------------------------------------------|
| "GPKIAgent3.0" can't be opened                                                       | "GPKIAgent3.0" can't be opened<br>because Apple cannot check it<br>for malicious software. |
| because Apple cannot check it<br>for malicious software.                             | This software needs to be updated.<br>Contact the developer for more<br>information.       |
| This software needs to be updated.<br>Contact the developer for more<br>information. | Chrome downloaded this file today at 4:54 PM.                                              |
| Chrome downloaded this file today at                                                 | Open                                                                                       |
| 4:54 PM.                                                                             | Show in Finder                                                                             |
| Show in Finder OK                                                                    | Cancel                                                                                     |

- 5.1.1 Langkah Penyelesaian:
  - a. Di Mac anda, pilih menu Apple 
     > System Settings, kemudian klik
     Privacy & Security 
     U di bar sisi.
  - b. Pergi ke Security, kemudian klik Open.
  - c. Klik Open Anyway. Butang ini tersedia selama kira-kira satu jam selepas anda cuba membuka aplikasi tersebut.
  - d. Masukkan kata laluan log masuk anda, kemudian klik OK.

| Version 1.1 | MANUAL PENGGUNA GPKI AGENT 3.0 – MacOS           | Page <b>12</b> of <b>14</b> |
|-------------|--------------------------------------------------|-----------------------------|
|             | PEMASANGAN DAN CARA DAPATKAN FAIL LOG DAN CONFIG |                             |

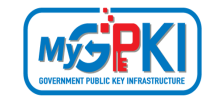

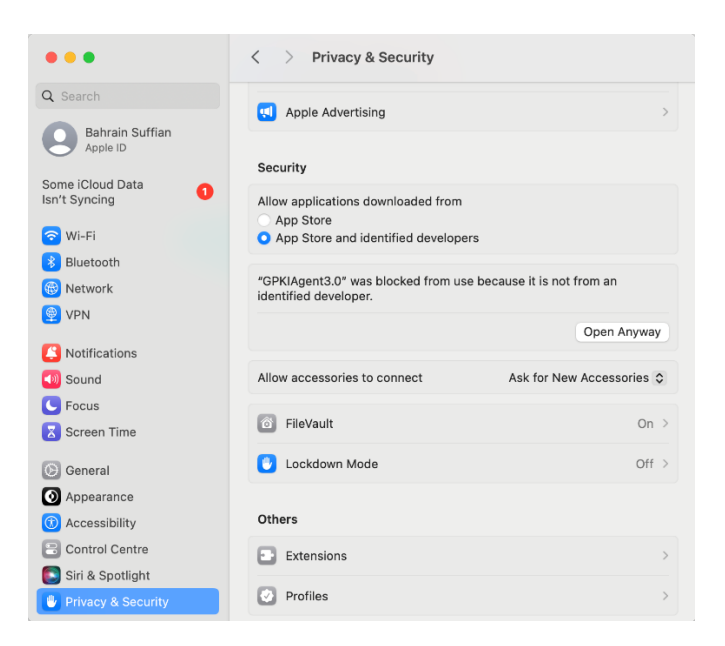

#### 5.2 GPKI Agent gagal dikesan / Tandatangan Digital gagal

- 5.2.1 Langkah Penyelesaian:
  - a. Semak https://localhost:8441

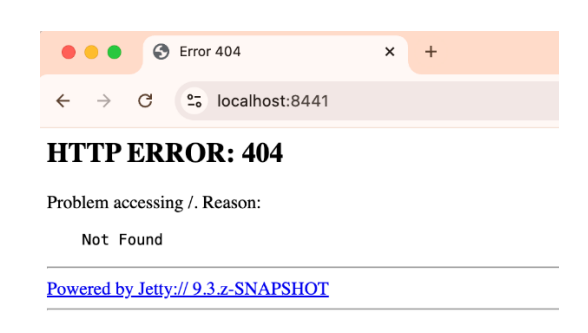

Sekiranya tidak mendapat paparan seperti di atas, teruskan dengan langkah b – e.

- b. Dalam aplikasi Keychain Access and a Mac and a, pilih sama ada login atau System keychain.
- c. Drag fail sijil ke dalam aplikasi Keychain Access.
  - i. agent-ca.pem
  - ii. 127.0.0.1.cer

| Version 1.1 | MANUAL PENGGUNA GPKI AGENT 3.0 – MacOS           | Page <b>13</b> of <b>14</b> |
|-------------|--------------------------------------------------|-----------------------------|
|             | PEMASANGAN DAN CARA DAPATKAN FAIL LOG DAN CONFIG |                             |

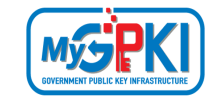

| ~ 🚞 N | lacOS         |
|-------|---------------|
|       | 127.0.0.1.cer |
|       | agent-ca.pem  |

#### d. Setkan 'Always Trust'

|                                                                                                    | 127.0.0.1                                                                                                    |                                                                                                    |                       |         |
|----------------------------------------------------------------------------------------------------|----------------------------------------------------------------------------------------------------|----------------------------------------------------------------------------------------------------|-----------------------|---------|
| Certificate<br>Subset States States Stat | Agent Enterprise (<br>er 2042 at 7:49:20<br>ked as trusted for a                                                                                                    | CA<br>DPM Malay<br>all users                                                                                                    | ysia Time             |         |
| ✓ Trust                                                                                                    |                                                                                                    |                                                                                                    |                       |         |
| When using this certificate:                                                                                                    | Always Trust                                                                                                    | <b>0</b>                                                                                                    | ?)                    |         |
| Secure Sockets Layer (SSL)                                                                                                    | Always Trust                                                                                                    | ٢                                                                                                    |                       |         |
| Secure Mail (S/MIME)                                                                                                    | Always Trust                                                                                                    | 0                                                                                                    |                       |         |
| Extensible Authentication (EAP)                                                                                                    | Always Trust                                                                                                    | 0                                                                                                    |                       |         |
| IP Security (IPsec)                                                                                                    | Always Trust                                                                                                    | 0                                                                                                    |                       |         |
| Code Signing                                                                                                    | Always Trust                                                                                                    | 0                                                                                                    |                       |         |
| Time Stamping                                                                                                    | Always Trust                                                                                                    | 0                                                                                                    |                       |         |
| X.509 Basic Policy                                                                                                    | Always Trust                                                                                                    | ٢                                                                                                    |                       |         |
| ✓ Details                                                                                                    |                                                                                                    |                                                                                                    |                       |         |
| Subject Name                                                                                                    |                                                                                                    |                                                                                                    |                       |         |
| Country or Region MY                                                                                                    | KI Agent                                                                                                    |                                                                                                    |                       |         |
| Organicational Unit MAMPU CD                                                                                                    | Ki Agent                                                                                                    |                                                                                                    |                       |         |
| Organisational Unit MAMPU GP<br>Common Name 127.0.0.1                                                                                                    |                                                                                                    |                                                                                                    |                       |         |
| Organisational Unit MAMPU GP<br>Common Name 127.0.0.1                                                                                                    |                                                                                                    |                                                                                                    |                       |         |
| Organisational Unit MAMPU GP<br>Common Name 127.0.0.1                                                                                                    |                                                                                                    |                                                                                                    |                       | J.      |
| Organisational Unit MAMPU GP<br>Common Name 127.0.0.1                                                                                                    | VKI Agent Enter                                                                                                    | rprise C/                                                                                                    | A                     |         |
| Organisational Unit MAMPU GP<br>Common Name 127.0.0.1     MAMPU GP     MAMPU GP     MAMPU GPKI Agent     Roto certificate authorit     Expires: Friday, 24 Octo     This certificate is mar                                                                                                    | PKI Agent Enter<br>t Enterprise CA<br>y<br>ber 2121 at 3:11:44<br>ked as trusted for                                                                                                    | PM Mala<br>all users                                                                                                    | <b>A</b><br>ysia Time |         |
| Organisational Unit MAMPU GP<br>Common Name 127.0.0.1     MAMPU GP     MAMPU GP     MAMPU GPKI Agent     Root certificate authorit     Expires: Friday, 24 Octo     This certificate is mar     Trust                                                                                                    | PKI Agent Enter<br>t Enterprise CA<br>y<br>ber 2121 at 3:11:41<br>ked as trusted for                                                                                                    | Prprise C/<br>BPM Mala<br>all users                                                                                                 | <b>A</b><br>ysia Time |         |
| Organisational Unit MAMPU GP<br>Common Name 127.0.0.1     MAMPU GP     MAMPU GP     MAMPU GPKI Agent     Root certificate authorit     Expires: Friday, 24 Octo     This certificate is mar     Trust     When using this certificate:                                                                                                    | PKI Agent Enter<br>t Enterprise CA<br>y<br>ber 2121 at 3:11:41<br>ked as trusted for<br>Always Trust                                                                                                    | PM Mala<br>all users                                                                                                    | A<br>ysia Time<br>?   | بر<br>ا |
| Organisational Unit MAMPU GF<br>Common Name 127.0.0.1<br>MAMPU GF<br>Common Name 127.0.0.1<br>MAMPU GF<br>MAMPU GF<br>Root certificate authorit<br>Expires: Friday, 24 Octo<br>This certificate is mar<br>Trust<br>When using this certificate:<br>Secure Sockets Laver (SSL)                                                                                                    | PKI Agent Enter<br>t Enterprise CA<br>y<br>ber 2121 at 3:11:44<br>ked as trusted for<br>Always Trust                                                                                                    | Prprise C/<br>BPM Mala<br>all users                                                                                                 | A<br>ysia Time<br>?   | ۲.<br>۲ |
| Organisational Unit MAMPU GP<br>Common Name 127.0.0.1     MAMPU GP     MAMPU GP     MAMPU GPKI Agent<br>Root certificate authoritt<br>Expires: Friday, 24 Octo<br>Oris certificate is mar<br>Trust     When using this certificate:<br>Secure Sockets Layer (SSL)<br>Secure Mail (S/MIME)                                                                                                    | PKI Agent Enter<br>t Enterprise CA<br>y<br>ber 2121 at 3:11:41<br>ked as trusted for<br>Always Trust<br>Always Trust<br>Always Trust                                                                                                    | PM Mala<br>BPM Mala<br>all users                                                                                                    | A<br>ysia Time<br>?   |         |
| Organisational Unit MAMPU GF<br>Common Name 127.0.0.1     MAMPU GF     MAMPU GFKI Agent     Root certificate authorit     Expires: Friday, 24 Octo     This certificate authorit     Expires: Friday, 25 Octo     This certificate is mar     Trust     When using this certificate:     Secure Sockets Layer (SSL)     Secure Mail (S/MIME)     Extensible Authentication (FAP)                                                                                                    | PKI Agent Enter<br>tenterprise CA<br>y<br>ber 2121 at 3:11:41<br>ked as trusted for<br>Always Trust<br>Always Trust<br>Always Trust<br>Always Trust                                                                                                    | SPM Mala<br>all users                                                                                                    | A<br>ysia Time<br>?   |         |
| Organisational Unit MAMPU GF<br>Common Name 127.0.0.1  MAMPU GF  MAMPU OFKI Agent Recorrectificate authorit Express Friday, 24 Octo Trust  When using this certificate is mar  Trust  When using this certificate: Secure Sockets Layer (SSL) Secure Mail (S/MIME) Extensible Authentication (EAP) IP Security (IPsec)                                                                                                    | CKI Agent Enter<br>t Enterprise CA<br>y<br>ber 2121 at 3:11:44<br>ked as trusted for<br>Always Trust<br>Always Trust<br>Always Trust<br>Always Trust<br>Always Trust                                                                                                    | SPM Mala<br>all users                                                                                                    | A<br>ysia Time<br>?   |         |
| Organisational Unit MAMPU GF<br>Common Name 127.0.0.1     MAMPU GF     MAMPU GF     MAMPU GF     MAMPU GF     MAMPU GF     Main Contentificate authorit     Expires: Friday, 24 Octo     This certificate authorit     Expires: Friday, 24 Octo     This certificate is mar     Trust     When using this certificate:     Secure Sockets Layer (SSL)     Secure Sockets Layer (SSL)     Secure Mail (S/MIME)     Extensible Authentication (EAP)     IP Security (IPsec)     Code Signing                                                                                                    | PKI Agent Enter<br>y<br>ber 2121 at 3:11:41<br>ked as trusted for<br>Always Trust<br>Always Trust<br>Always Trust<br>Always Trust<br>Always Trust<br>Always Trust                                                                                                    | Prprise C/<br>B PM Mala<br>all users<br>C<br>C<br>C<br>C<br>C<br>C<br>C<br>C<br>C<br>C<br>C<br>C<br>C<br>C<br>C<br>C<br>C<br>C<br>C | A<br>ysia Time<br>?   |         |
| Organisational Unit MAMPU GF<br>Common Name 127.0.0.1     MAMPU GF     MAMPU GF     MAMPU GF     MAMPU GF     Continue     MAMPU GF     Continue     MAMPU GF     Continue     MAMPU GF     Continue     MAMPU GF     Continue     MAMPU GF     Continue     MAMPU GF     Secure Sockets Layer (SSL)     Secure Sockets Layer (SSL)     Secure Sockets Layer (SSL)     Secure Sockets Layer (GSL)     Secure Mail (S/MIME)     Extensible Authentication (EAP)     IP Security (IPsec)     Code Signing     Time Stamping                                                                                                    | PKI Agent Enter<br>te Enterprise CA<br>y<br>ber 2121 at 3:11:41<br>ked as trusted for<br>Always Trust<br>Always Trust<br>Always Trust<br>Always Trust<br>Always Trust<br>Always Trust                                                                                                    | Prprise C/<br>B PM Mala<br>all users<br>C<br>C<br>C<br>C<br>C<br>C<br>C<br>C<br>C<br>C<br>C<br>C<br>C<br>C<br>C<br>C<br>C<br>C<br>C | A<br>ysia Time<br>?   |         |
| Organisational Unit MAMPU GP<br>Common Name 127.0.0.1<br>MAMPU GP<br>MAMPU GPKI Agent<br>Root certificate authorit<br>Expires: Friday, 24 Octo<br>This certificate is mar<br>Trust<br>When using this certificate:<br>Secure Sockets Layer (SSL)<br>Secure Sockets Layer (SSL)<br>Secure Mail (S/MIME)<br>Extensible Authentication (EAP)<br>IP Security (IPsec)<br>Code Signing<br>Time Stamping<br>X 5009 Basic Policy                                                                                                    | PKI Agent Enter<br>Enterprise CA<br>y<br>ber 2121 at 3:11:41<br>ked as trusted for<br>Always Trust<br>Always Trust<br>Always Trust<br>Always Trust<br>Always Trust<br>Always Trust<br>Always Trust<br>Always Trust                                                                                                    | SPM Mala<br>all users                                                                                                    | A<br>ysia Time<br>?   |         |
| Organisational Unit MAMPU GF<br>Common Name 127.0.0.1     MAMPU GF     MAMPU GF     MAMPU GPKI Agent     Root certificate authorit     Exprise: Friday, 24 Octo     This certificate authorit     Exprise: Friday, 24 Octo     This certificate is mar     Trust     When using this certificate:     Secure Sockets Layer (SSL)     Secure Mail (S/MIME)     Extensible Authentication (EAP)     IP Security (IPsec)     Code Signing     Time Stamping     X.509 Basic Policy                                                                                                    | CKI Agent Enter<br>tenterprise CA<br>y<br>ber 2121 at 3:11:44<br>kad as trusted for<br>Always Trust<br>Always Trust<br>Always Trust<br>Always Trust<br>Always Trust<br>Always Trust<br>Always Trust<br>Always Trust<br>Always Trust<br>Always Trust                                                                                                    | BPM Mala<br>all users<br>C<br>C<br>C<br>C<br>C<br>C<br>C<br>C<br>C<br>C<br>C<br>C<br>C<br>C<br>C<br>C<br>C<br>C<br>C                | A<br>ysia Time<br>?   |         |
| Organisational Unit MAMPU GP<br>Common Name 127.0.0.1<br>MAMPU GP<br>MAMPU GP<br>Madded Common Name 127.0.0.1<br>MAMPU GP<br>Not certificate authorit<br>Express Friday, 24 Octo<br>This certificate authorit<br>Express Friday, 24 Octo<br>This certificate is mark<br>the nusing this certificate:<br>Secure Sockets Layer (SSL)<br>Secure Sockets Layer (SSL)<br>Secure Sockets Layer (SSL)<br>Secure Mail (S/MIME)<br>Extensible Authentication (CAP)<br>IP Security (IPsec)<br>Code Signing<br>Time Stamping<br>X.509 Basic Policy<br>V Details                                                                                                    | PKI Agent Enter<br>t Enterprise CA<br>y<br>ber 2121 at 3:11:44<br>ked as trusted for<br>Always Trust<br>Always Trust<br>Always Trust<br>Always Trust<br>Always Trust<br>Always Trust<br>Always Trust<br>Always Trust<br>Always Trust                                                                                                    | BPM Mala<br>all users<br>C<br>C<br>C<br>C<br>C<br>C<br>C<br>C<br>C<br>C<br>C<br>C<br>C<br>C<br>C<br>C<br>C<br>C<br>C                | A<br>ysia Time<br>?   |         |
| Organisational Unit MAMPU GF<br>Common Name 127.0.0.1  MAMPU GF  Certificate MAMPU GF  Root certificate authorit Expires: Friday, 24 Octo This certificate is mar  Trust When using this certificate: Secure Sockets Layer (SSL) Secure Mail (S/MIME) Extensible Authentication (EAP) IP Security (IPsec) Code Signing Time Stamping X.509 Basic Policy  Details Subject Name                                                                                                    | PKI Agent Enter<br>tenterprise CA<br>y<br>ber 2121 at 3:11:41<br>ked as trusted for<br>Always Trust<br>Always Trust<br>Always Trust<br>Always Trust<br>Always Trust<br>Always Trust<br>Always Trust<br>Always Trust<br>Always Trust                                                                                                    | Prprise C/<br>BPM Mala<br>all users<br>C<br>C<br>C<br>C<br>C<br>C<br>C<br>C<br>C<br>C<br>C<br>C<br>C<br>C<br>C<br>C<br>C<br>C<br>C  | A<br>ysia Time        |         |
| Organisational Unit MAMPU GP<br>Common Name 127.0.0.1  MAMPU GP  MAMPU GPKI Agent Root certificate authorit Expires: Friday, 24 Octo This certificate authorit Expires: Friday, 24 Octo This certificate is mar  Trust  When using this certificate: Secure Sockets Layer (SSL) Secure Mail (S/MIME) Extensible Authentication (EAP) IP Security (IPsec) Code Signing Time Stamping X.509 Basic Policy  Details Subject Name Country or Region MY                                                                                                    | PKI Agent Enter<br>te Enterprise CA<br>y<br>ber 2121 at 3:11:41<br>ked as trusted for<br>Always Trust<br>Always Trust<br>Always Trust<br>Always Trust<br>Always Trust<br>Always Trust<br>Always Trust<br>Always Trust<br>Always Trust<br>Always Trust<br>Always Trust                                                                                                    | 8 PM Mala<br>8 PM Mala<br>all users<br>6<br>6<br>6<br>6<br>6<br>6<br>6<br>6<br>6<br>6<br>6<br>6<br>6<br>6<br>6<br>6<br>6<br>6<br>6  | A<br>ysia Time<br>?   |         |
| Organisational Unit MAMPU GP<br>Common Name 127.0.0.1     MAMPU GP     MAMPU GP     MAMPU GPKI Agent     Root certificate authorit     Expires: Friday, 24 Octo     This certificate is mar     Trust     When using this certificate:     Secure Sockets Layer (SSL)     Secure Mail (S/MIME)     Extensible Authentication (EAP)     IP Security (IPsec)     Code Signing     Time Stamping     X.509 Basic Policy     Details     Subject Name     Country or Region MY     County Putrajaya                                                                                                    | PKI Agent Enter<br>t Enterprise CA<br>y<br>ber 2121 at 3:11:44<br>kad as trusted for<br>Always Trust<br>Always Trust<br>Always Trust<br>Always Trust<br>Always Trust<br>Always Trust<br>Always Trust<br>Always Trust<br>Always Trust<br>Always Trust                                                                                                    | B PM Mala<br>all users<br>C<br>C<br>C<br>C<br>C<br>C<br>C<br>C<br>C<br>C<br>C<br>C<br>C<br>C<br>C<br>C<br>C<br>C<br>C               | A<br>ysia Time<br>?   | ۲<br>۲  |
| Organisational Unit MAMPU GP     Common Name 127.0.0.1     MAMPU GP     MAMPU GP     MAMPU GPKI Agent     Root certificate authorit     Express Friday, 24 Octo     This certificate authorit     Secure Sockets Layer (SSL)     Secure Sockets Layer (SSL)     Secure Sockets Layer (SSL)     Secure Sockets Layer (SSL)     Secure Mail (S/MIME)     Extensible Authentication (CAP)     IP Security (IPsec)     Code Signing     Time Stamping     X.509 Basic Policy     Obtails     Subject Name     County Putrajaya     Locality Wilayah Pu                                                                                                    | PKI Agent Enter<br>t Enterprise CA<br>y<br>ber 2121 at 3:11:41<br>ked as trusted for<br>Always Trust<br>Always Trust | SPM Mala<br>all users<br>3<br>3<br>3<br>3<br>3<br>3<br>3<br>3<br>3<br>3<br>3<br>3<br>3<br>3<br>3<br>3<br>3<br>3<br>3                | A<br>ysia Time<br>?   |         |

e. Jika anda diminta untuk memberikan nama dan kata laluan, taip nama dan kata laluan untuk pengguna pentadbir di komputer ini.

| Version 1.1 | MANUAL PENGGUNA GPKI AGENT 3.0 – MacOS           | Page <b>14</b> of <b>14</b> |
|-------------|--------------------------------------------------|-----------------------------|
| 1           | PEMASANGAN DAN CARA DAPATKAN FAIL LOG DAN CONFIG |                             |